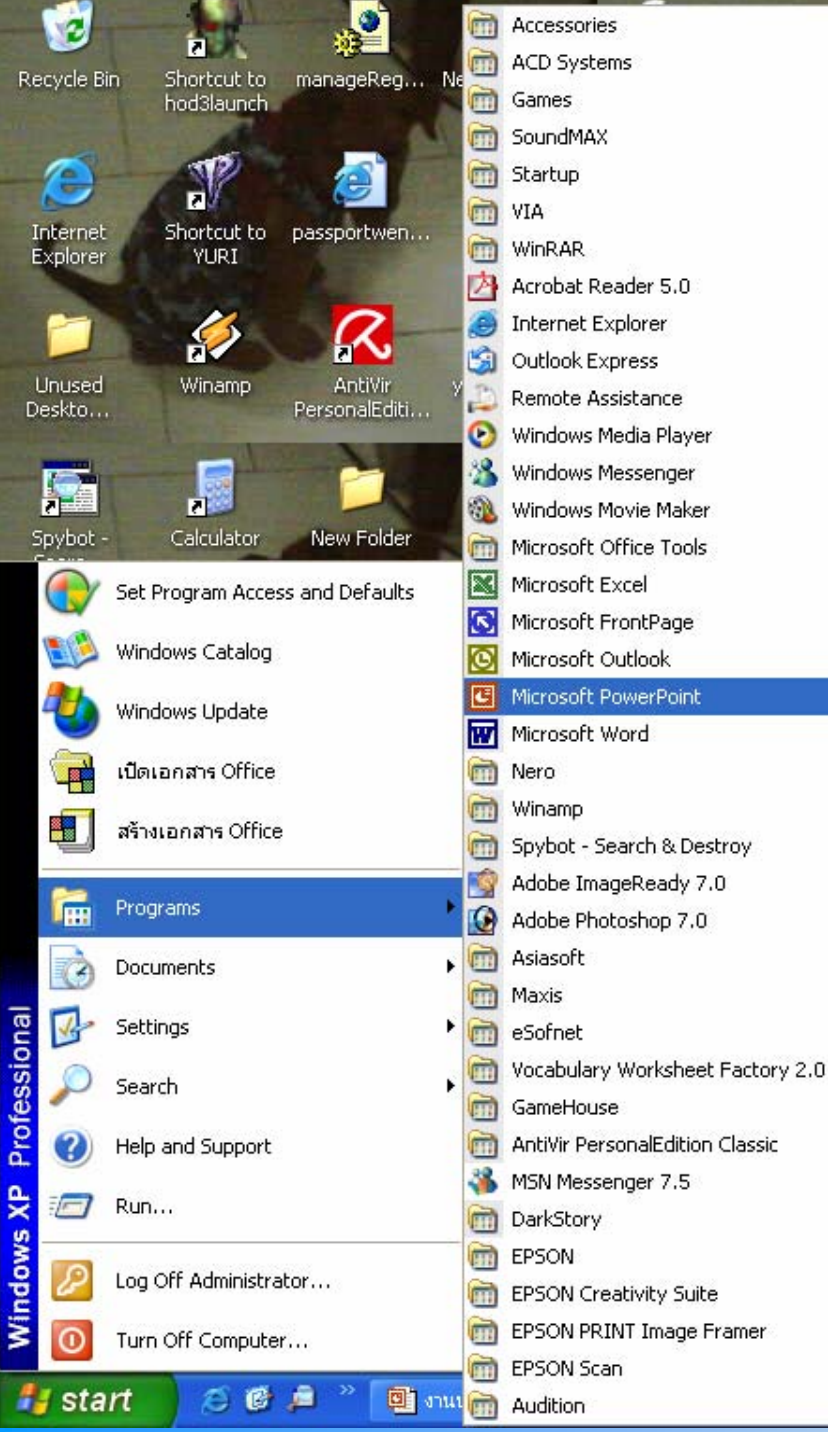

#### <u>ขั้นตอนการเข้า</u>

Microsft PowerPoint 1.เปิดคอมพิวเตอร์
2.ไปที่ start □
Programs □

#### Microsoft PowerPoint

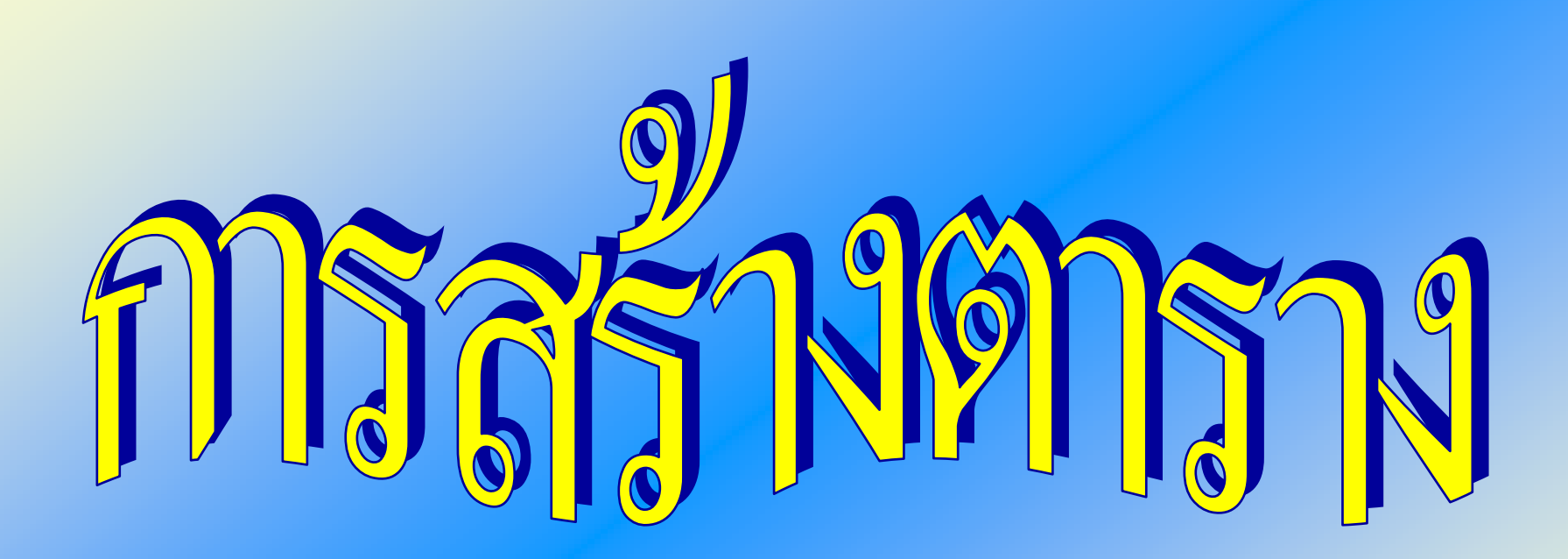

 การนำเสนองานใน รูปแบบตาราง (Table) ก็ เป็นวิธีการนำเสนองาน ให้น่าสนใจอีกวิธีหนึ่ง

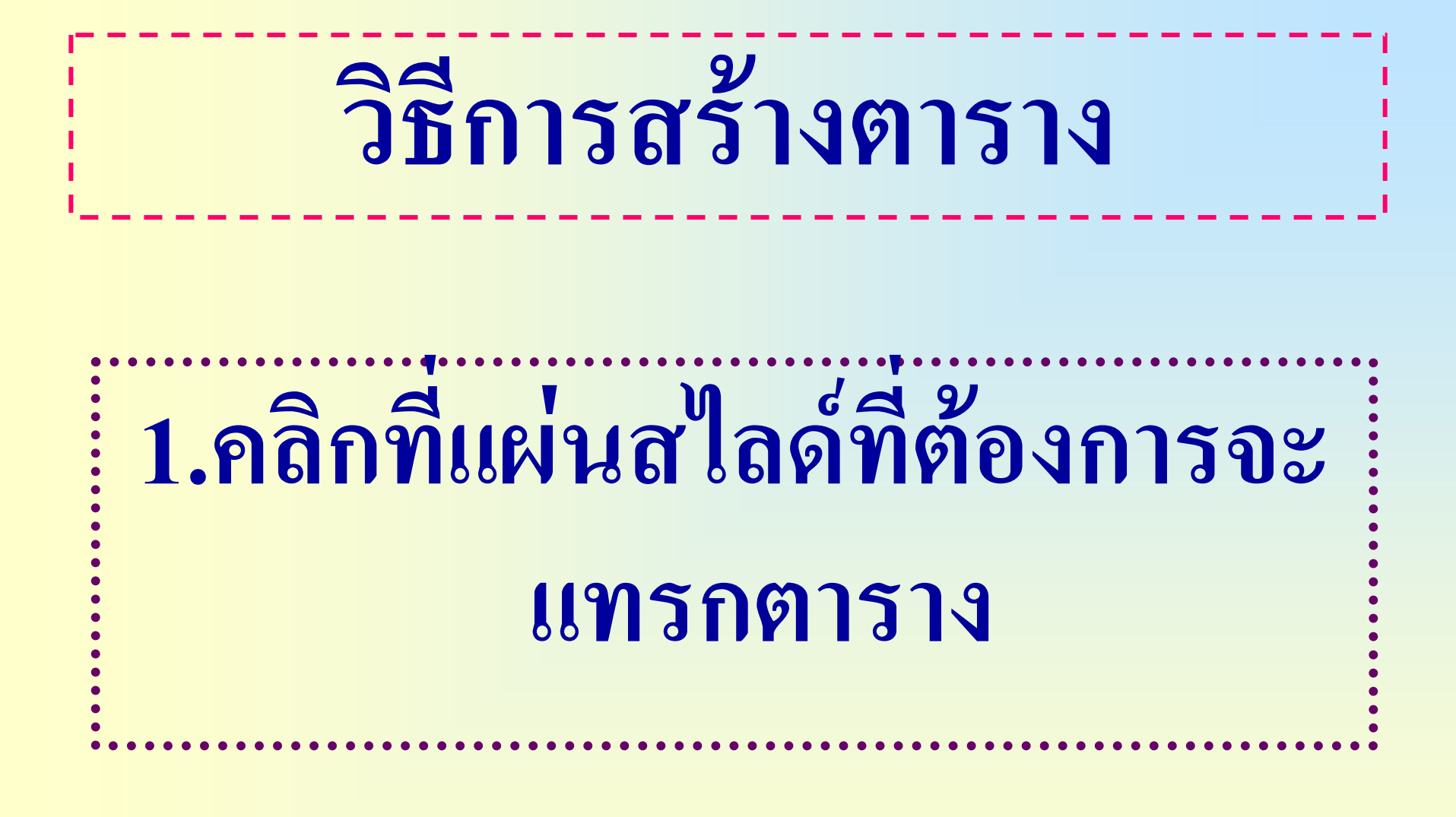

### 2.คลิกเลือกคำสั่ง แทรก >ตาราง

#### [การสร้างดาราง] แ<u>ท</u>รก <u>รูป</u>แบบ ้เครื่องมือ นำเสนอภาพนิ่ง หน้าต่าง วิธีใช้ ×٦. สร้างฏาพนึ่ง IIA IE E 🕅 🖭 🗛 🔺 💷 🛓 Ctrl+M สัญลักษณ์... 🛍 📰 😼 🌯 🎵 🗛 🇰 📕 48% รูปภาพ h กล่องข้อความ Þ ภาพยนตร์และเสีย<u>ง</u> h งแทรก > ตาราง แผนผัง... ตาราง... การเ<u>ชื่</u>อมโยงหลายมิติ... -Ctrl+K ¥

## หรือคลิกที่ทูลบาร์ <u>แทรกตาราง</u>

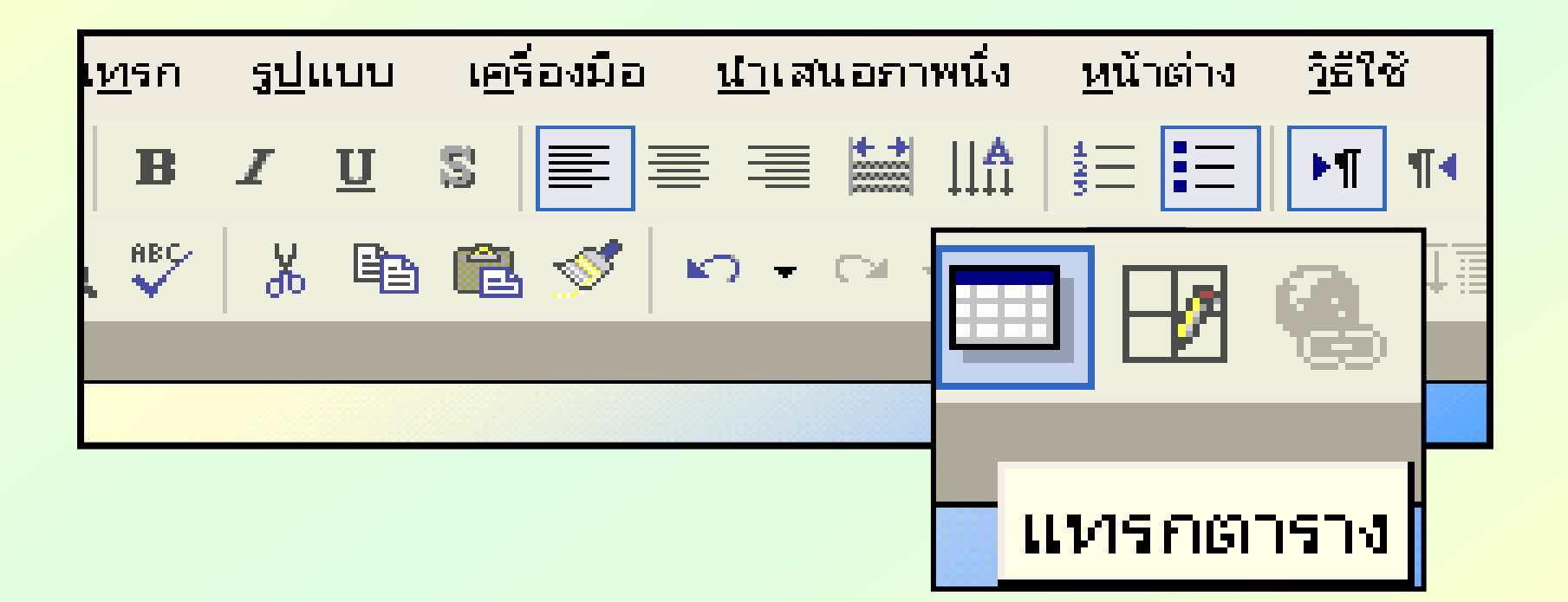

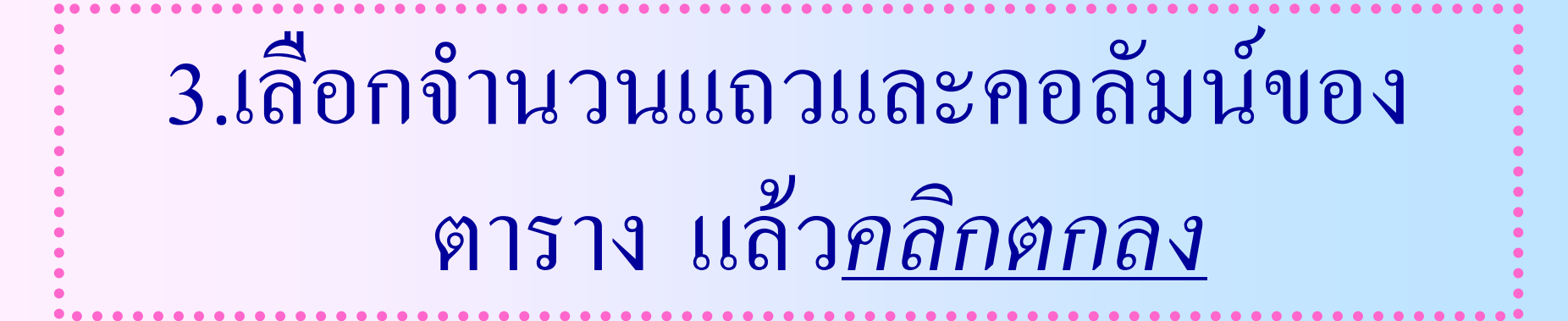

| แทรกตาราง          | ? 🗙    |
|--------------------|--------|
| จำนวนคอลัมน์:      | ตกลง   |
| ≊ 🚍 🗍<br>จำนวนแถว: | ยกเล็ก |
| 2 ≑                |        |

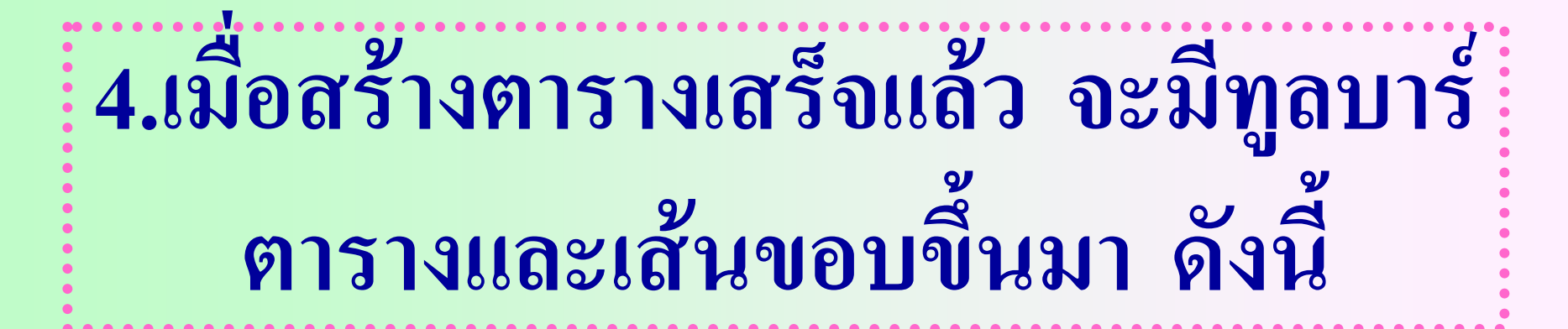

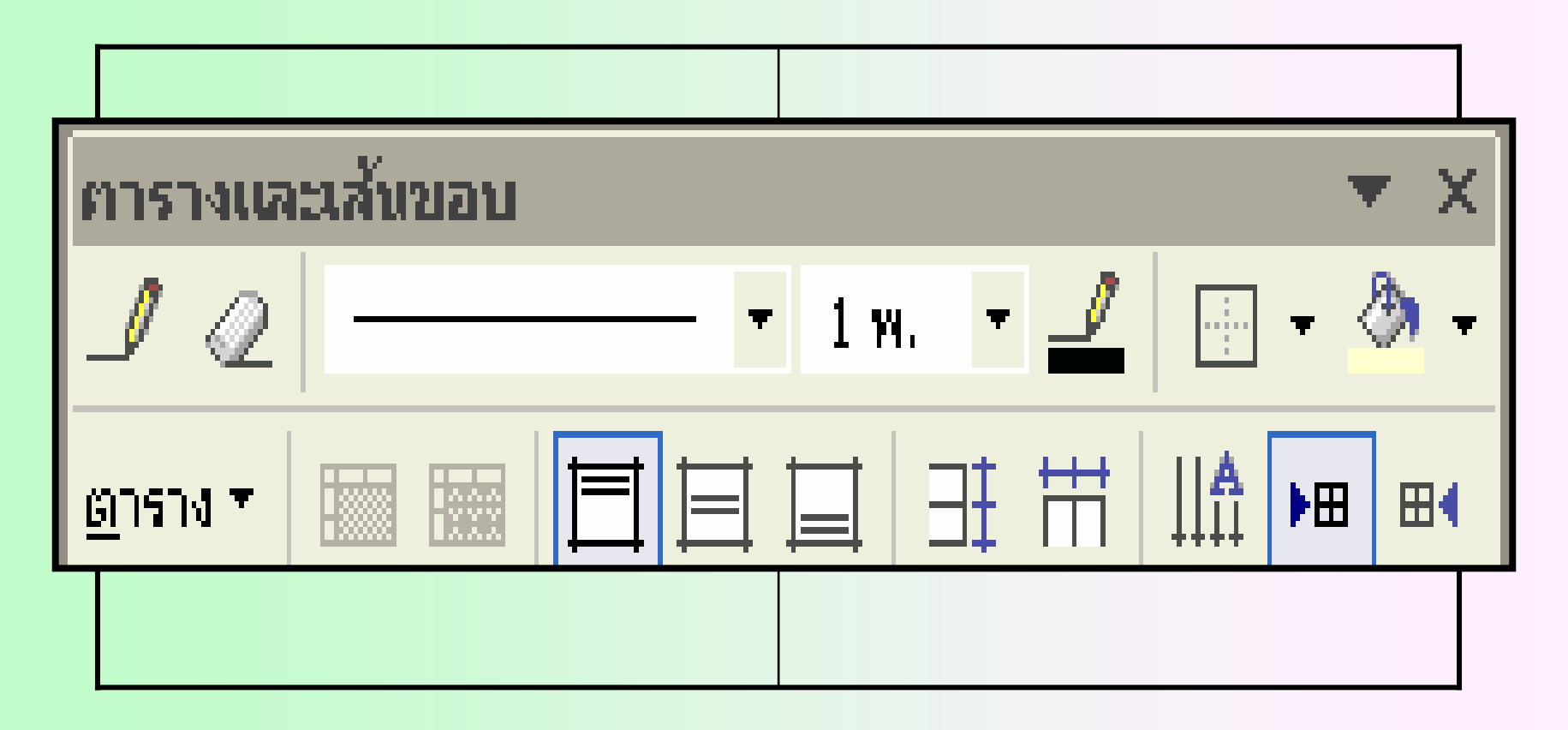

### 5.กรอกข้อมูลในตารางโดยคลิกที่ ช่องนั้นๆ ในตาราง แล้วพิมพ์ข้อมูล

•

•

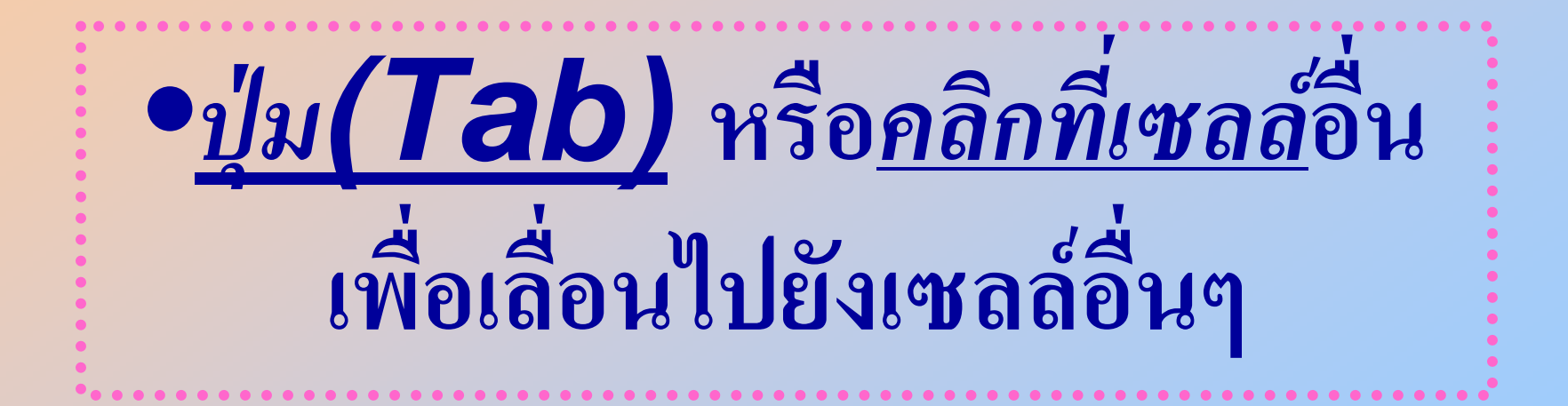

### ใบงาน

•••••

#### แบบบันทึกคะแนนคณิตคิดสนุก ของ......

| วัน/เดือน/ปี | เรื่อง | คะแนน |
|--------------|--------|-------|
|              |        |       |
|              |        |       |
|              |        |       |
|              |        |       |
|              |        |       |

# ใปฝึกปฏิบัติกันดีกว่า

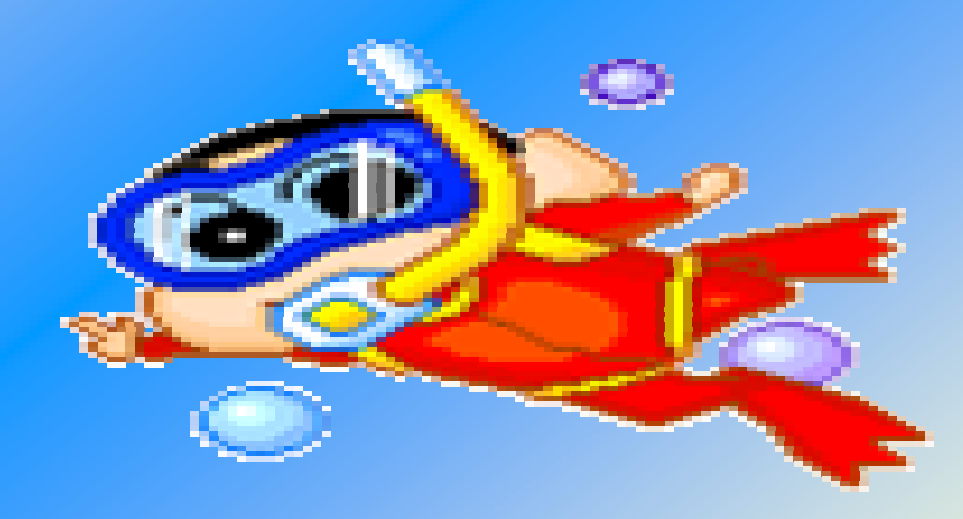